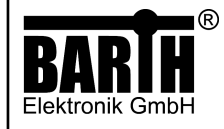

# Motor Controller MC-800 Art. No. 0890-0800

# MANUAL

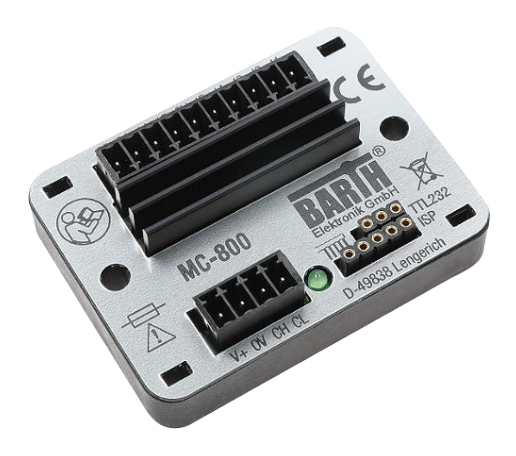

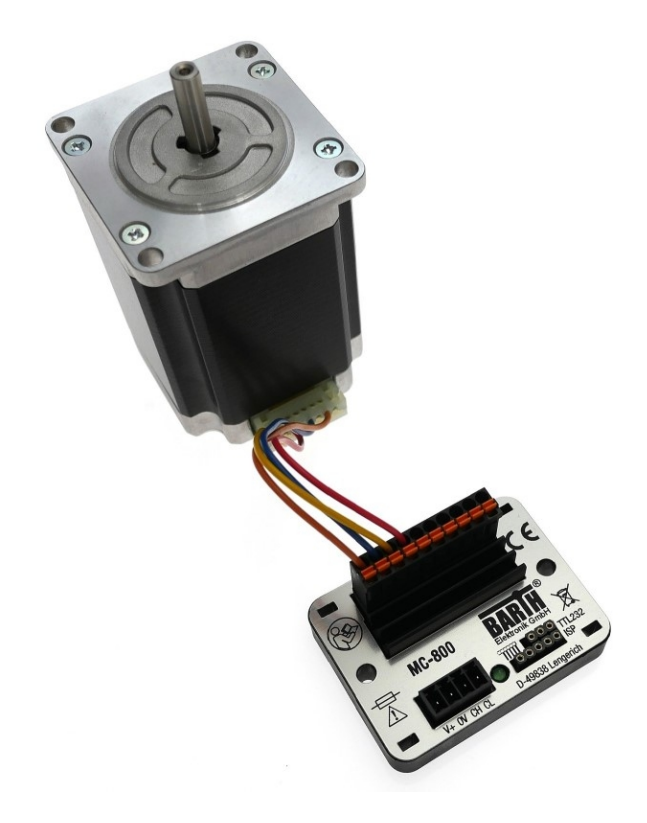

# TABLE OF CONTENT

| SAFE                                                                                           | TY INSTRUCTION                                                                                                    | 2                                                                         |
|------------------------------------------------------------------------------------------------|----------------------------------------------------------------------------------------------------|---------------------------------------------------------------------------|
| DESTI                                                                                          | INATED USE                                                                                                    | 2                                                                         |
| DISCL                                                                                          | AIMER                                                                                                    | 2                                                                         |
| <b>1</b><br>1.1<br>1.2<br>1.3<br>1.4<br>1.5                                                    | Product description<br>Features<br>Applications<br>General descriptions<br>Connection and operation<br>Delivery content                                                                                  | <b>2</b><br>2<br>2<br>2<br>3<br>3                                         |
| <b>2</b><br>2.1<br>2.2<br>2.2.1                                                                | Installation<br>Mounting<br>Wiring<br>Overview                                                                                                    | <b>3</b><br>3<br>3<br>3                                                   |
| <b>3</b><br>3.1<br>3.2<br>3.3<br>3.4<br>3.5<br>3.6                                             | CAN Messages<br>Set Position<br>Set Velocity<br>Get Data<br>Status Position<br>Status Input<br>Set ID                                                                                                    | 4<br>4<br>5<br>5<br>5<br>5                                                |
| 4                                                                                              | Requirements for Operation                                                                                                    | 6                                                                         |
| <b>5</b><br>5.1<br>5.2                                                                         | <b>Operation with miCon-L</b><br>Connecting the mini-PLC<br>Using miCon-L                                                                                                    | <b>6</b><br>6                                                             |
| <b>6</b><br>6.1<br>6.2<br>6.3<br>6.4<br>6.5<br>6.6                                             | Programming Templates<br>Template 3.1 - SET POSITION<br>Template 3.2 - SET VELOCITY<br>Template 3.3 - GET DATA<br>Template 3.4 - STATUS POSITION<br>Template 3.5 - STATUS INPUT<br>Template 3.6 - SET ID | 8<br>10<br>11<br>13<br>15<br>16                                           |
| <b>7</b><br>7.1<br>7.1.2<br>7.1.3<br>7.1.4<br>7.1.5<br>7.1.6<br>7.1.7<br>7.1.8<br>7.1.9<br>7.2 | Appendix                                                                                                    | <b>19</b><br>19<br>19<br>19<br>19<br>19<br>19<br>19<br>19<br>19<br>19<br> |
| 7.3                                                                                            | Conformity Declaration                                                                                                    | 20<br>20                                                                  |

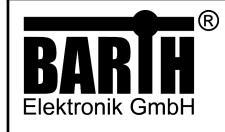

## SAFETY INSTRUCTIONS

This manual contains safety instruction that should be followed to ensure your own personal safety, as well as the product's, and any connected equipment. These instructions are highlighted in the manual by a warning sign and are marked as follows according to the level of danger:

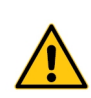

Only qualified personnel should be allowed to install and work on thisequipment. Qualified is defined as a person who is authorized to commission, to ground and to tag circuits, equipment and systems in accordance with established safety practices and standards.

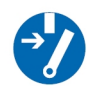

Turn off the power supply before performing any wiring operations!Short circuits can be harmful, critical and can cause explosions and serious burns!

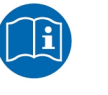

Please read this manual carefully and observe all safety instructions!

## **DESTINATED USE**

The MC-800 is designed as a stepper motor controller for universal motion & control applications. It must not be used for life critical, medical, or fail safe applications.

## DISCLAIMER

BARTH Elektronik GmbH assumes no liability for usage and functionality of the MC-800 in case of disregarding this manual. The strict accordance to this manual is important since the installation methods, peripheral connections, usage and maintenance can not be controlled by BARTH Elektronik GmbH. Therefore BARTH Elektronik GmbH assumes no liability for any claim.

## 1 Product description

The picture below shows the motor controller MC-800 lococube<sup>®</sup> (Art. No. 0890-0800).

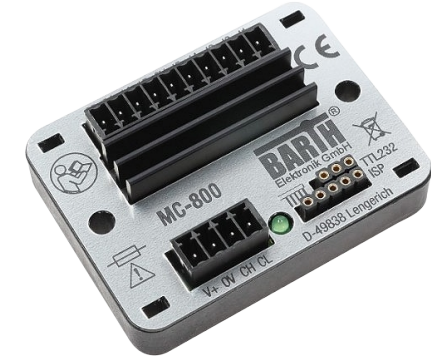

## 1.1 Features

- Ultracompact CAN motor controller up to 2.8A
- Parameter communication via CAN
- Dynamic motor current adjustment via CAN
- Speed and ramps freely configurable
- Step and stop modes dynamically adjustable
- Open-loop or closed-loop operation
- Inputs for encoder and limit switches
- Wide operation voltage range from 7 to 32 VDC
- Engineered and manufactured in Germany

#### 1.2 Applications

- Universal motion & control
- Robotics and CNC systems
- Industrial process control
- X-by wire systems
- Technical education / University

## 1.3 General description

The MC-800 is a highly integrated CAN motor controller to directly drive one bipolar stepper motor up to 2.8 A. It has never been easier to realize simple Motion & Control or Pick & Place applications without the need of programming.

The integrated CAN 2.0A/B interface provides easiest Plug & Play interfacing to a lococube<sup>®</sup> mini-PLC without the need to program the MC-800. All motor parameters are communicated via CAN bus between mini-PLC and MC-800.

These outstanding features open up a variety of application fields in industrial, automotive and 12/24V battery-powered applications. Also robotic systems can be easily served using the powerful and easy-to-use MC-800.

The Motor Controller is also available as customer-tailored OEM version within 8 weeks.

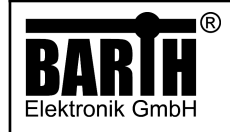

## 1.4 Connection and operation

The motor controller MC-800 can be directly connected to any BARTH<sup>®</sup> mini-PLC via the CAN interface.

In case you use "miCon-L" as your graphical programming tool, you can use the templates that come pre-installed in the firmware of the device. They can easily

Please see section 5 on how to get started quickly with the free miCon-L software samples we provide. They support you in sending the correct CAN-messages if you use one of your PLCs.

Please see section 3 for a list of the CAN-commands the MC-800 will accept. These can be useful, if you want to use your own CAN-hardware.

#### 1.5 Delivery content

- Motor controller MC-800 lococube®
- 1x Connector for supply and CAN
- 1x Connector for for I/O and stepper motor

### 2 Installation

## 2.1 Mounting

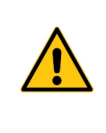

The MC-800 must be installed and wired by a trained technician who knows and complies with both the unisversally applicable engineering rules and the standards that apply to specific cases.

Fastening the MC-800 follows using either the integrated mounting holes for screws or the holes for cable ties. The cable tie installation method is recommended for fastening the MC-800 on wiring harness, tubes or other mechanical parts.

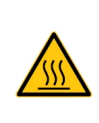

The heatsink of the MC-800 may reach temperaturs up to 100°C. Take care not to cover the the heatsink

to ensure proper heat dissipation and to protect your peripheal components against damage due to heat!

The MC-800 is intended to be mounted in enclosed cabinets (indoor use), and similar environments, that afford protection against fure hazards, such as environmental condiditions and mechanical impact.

Do not operate outside the specified environmental conditions and ensure proper heat dissipation of the heatsink. 2.2 Wiring

#### 2.2.1 Overview

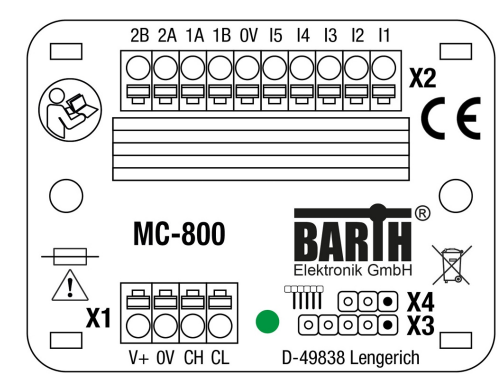

#### X1: Power supply and CAN connector:

| 1 | VDD  | positive supply (+7 to 32 VDC) |
|---|------|--------------------------------|
| 2 | GND  | ground terminal (GND)          |
| 3 | CANH | CAN high terminal              |
| 4 | CANL | CAN low terminal               |

#### X2: Motor, input and output connector

| 1  | 11 | analog input AIN1                  |
|----|----|------------------------------------|
| 2  | 12 | analog input AIN2                  |
| 3  | 13 | analog input AIN3                  |
| 4  | 14 | digital input DIN4 / encoder A     |
| 5  | 15 | digital input DIN5 / ecnoder (GND) |
| 6  | 0V | analog / encoder (GND)             |
| 7  | 1B | bipolar stepper coil 1B            |
| 8  | 1A | bipolar stepper coil 1A            |
| 9  | 2A | bipolar stepper coil 2A            |
| 10 | 2B | biplar stepper coil 2B             |

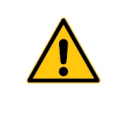

Both X3 and X4 connectors are reserved for factory programming only! Connecting these terminals may cause irreversible damage to the MC-800!

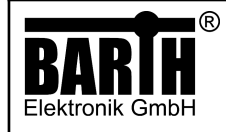

## 3 CAN Messages

There is no programming neccessary to operate the MC-800. The MC-800 will be parameterized using a common 2-wired CAN2.0A/B interface using a fixed baud rate of 250 kBit/s. The MC-800 uses 6 sequenced CAN-ID's. Default CAN-ID's are 0x200 - 0x205, the base CAN-ID is 0x200. The MC-800 reveices all CAN-messages types with 11 or 28 Bit identifier. Messages from 0x000 to 0x7FF will be sentwith an 11 Bit identifier, all other messages with a 29 Bit identifier.

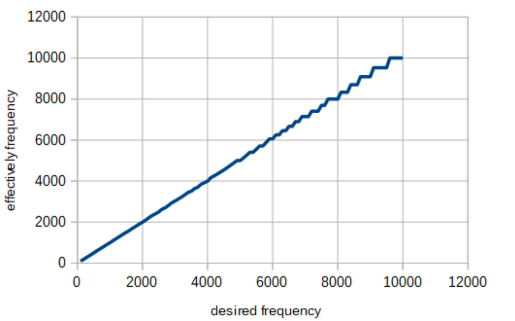

At high frequencies, the effective frequency will get increasingly inaccurate.

Let's take a closer look at the six CAN-messages the MC-800 will accept.

## 3.1 Set Position

#### Format

Default ID: 0x201 DLC: 8 Byte

| Byte 0             | Byte 1        | Byte 2         | Byte 3 | Byte 4          | Byte 5    | Byte 6         | Byte 7      |
|--------------------|---------------|----------------|--------|-----------------|-----------|----------------|-------------|
| Bit0:              | Current       | Moving steps   |        | Minimal stepper | frequency | Maximal steppe | r frequency |
| Enable             | 0.1 - 2.8 A   | -32768 - 32767 |        | 1 - 10000 Hz    |           | 1 - 10000 Hz   |             |
| Bit2+3:            | (Value x 100) |                |        |                 |           |                |             |
| Stepping           |               |                |        |                 |           |                |             |
| (0: Full, 1: Half, |               |                |        |                 |           |                |             |
| 2: Quarter,        |               |                |        |                 |           |                |             |
| 3: Eighth)         |               |                |        |                 |           |                |             |

## 3.2 Set Velocity

## Format

| Default ID: | 0x205  |
|-------------|--------|
| DLC:        | 8 Byte |

| Byte 0             | Byte 1        | Byte 2                | Byte 3 | Byte 4                    | Byte 5 | Byte 6                    | Byte 7 |
|--------------------|---------------|-----------------------|--------|---------------------------|--------|---------------------------|--------|
| Bit0:              | Current       | Moving direction      |        | Minimal stepper frequency |        | Maximal stepper frequency |        |
| Enable             | 0.1 - 2.8 A   | -10: reverse          |        | 1 - 10000 Hz              |        | 1 - 10000 Hz              |        |
| Bit2+3:            | (Value x 100) | -1: ramp down to stop |        |                           |        |                           |        |
| Stepping           |               | 0: immediately stop   |        |                           |        |                           |        |
| (0: Full, 1: Half, |               | 1: ramp down to stop  |        |                           |        |                           |        |
| 2: Quarter,        |               | 10: foward            |        |                           |        |                           |        |
| 3: Eighth)         |               |                       |        |                           |        |                           |        |

## **Common Stepper Motor Pin Layouts**

#### Delta

| Pin 1 | Black  | A     |
|-------|--------|-------|
| Pin 2 | Yellow | COM A |
| Pin 3 | Green  | A/    |
| Pin 4 | Red    | В     |
| Pin 5 | White  | COM B |
| Pin 6 | Blue   | В/    |

#### Igus

| Pin 1 | White | A  |
|-------|-------|----|
| Pin 2 | Brown | A/ |
| Pin 3 | Blue  | В  |
| Pin 4 | Black | В/ |

## Nanotech

| Pin 1 | Black | A  |
|-------|-------|----|
| Pin 3 | Green | A/ |
| Pin 4 | Red   | В/ |
| Pin 6 | Blue  | В  |

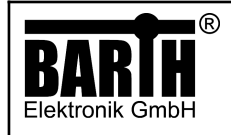

# 3.3 Get Data

## Format

Default ID: 0x202 DLC: 1 Byte

| Byte 0        | Byte 1 | Byte 2 | Byte 3 | Byte 4 | Byte 5 | Byte 6 | Byte 7 |
|---------------|--------|--------|--------|--------|--------|--------|--------|
| Bit0:         |        |        |        |        |        |        |        |
| Request input |        |        |        |        |        |        |        |
| status        |        |        |        |        |        |        |        |
| Bit1:         |        |        |        |        |        |        |        |
| Request       |        |        |        |        |        |        |        |
| position      |        |        |        |        |        |        |        |

## 3.4 Status Position

## Format

Default ID: 0x204 DI C: 4 Byte

| Byte 0         | Byte 1 | Byte 2           | Byte 3 | Byte 4                                 | Byte 5 | Byte 6 | Byte 7 |
|----------------|--------|------------------|--------|----------------------------------------|--------|--------|--------|
| Remaining step |        | Encoder position |        | Bit0: <b>DIN4</b><br>Bit1: <b>DIN5</b> |        |        |        |

## 3.5 Status Input

## Format

Default ID: 0x205

## DLC: 7 Byte

| Byte 0    | Byte 1 | Byte 2    | Byte 3 | Byte 4    | Byte 5 | Byte 6            | Byte 7 |
|-----------|--------|-----------|--------|-----------|--------|-------------------|--------|
| AIN1 [mV] |        | AIN2 [mV] |        | AIN3 [mV] |        | Bit0: DIN4        |        |
|           |        |           |        |           |        | Bit1: <b>DIN5</b> |        |

## 3.6 Set ID

## Format

Default ID: 0x200

DLC: 4 Byte

| Byte 0          | Byte 1 | Byte 2 | Byte 3 | Byte 4 | Byte 5 | Byte 6 | Byte 7 |
|-----------------|--------|--------|--------|--------|--------|--------|--------|
| New base CAN-ID |        |        |        |        |        |        |        |

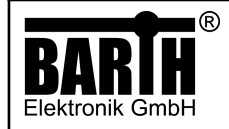

## 4 Requirements for Operation

To operate the MC-800 motor controller you will need the following items:

1. The lococube® motor controller MC-800 itself.

2. A mini-PLC with a CAN interface (the lococube<sup>®</sup> STG-800 is a good choice to get started and will be used in all our upcoming examples: lococube<sup>®</sup> mini-SPS STG-800

3. A VK-16 cable is needed to connect the mini-PLC to your computer:

Verbindungskabel VK-16

4. A cable to connect the CAN-Bus of the mini-PLC to the one of the MC-800. A KS-85 wiring harness, which has those connections already included can be found here: Wiring harness KS-85

5. A resistor of  $60\Omega$  needs to be placed between the CANH and the CANL connector of the DMA-15 and the mini-PLC. (You can omit this step if you're using a KS-85 wiring harness since it already includes those resistances). 6. A power adapter to power the mini-PLC and the MC-800 that supplies a voltage between 7 - 32 VCD. (If you're using a KS-85 wiring harness you can plug in a hollow plug with these dimensions: Ø 5,5 mm / 2,1 mm).

7. A computer with a Windows operating system installed.
8. The miCon-L software which can be downloaded here: miCon-L

9. The template programs which can be downloaded here: <u>Template Programs</u>

## 5 Operation with miCon-L

## 5.1 Connecting the mini-PLC

Connect the mini-PLC to your computer. We'll be using the lococube® STG-800. Plug the USB connector of the VK-16 cable into your computer and plug the other end into the mini-PLC into the TTL232 slot.

The orientation of the connector matters! Please orient the connector, with the little bump, facing **left**, as shown below.

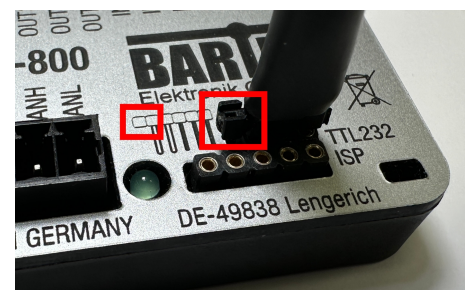

Connect the CANH terminal of the mini-PLC to the CANH terminal of the MC-800 and connect the CANL terminal of the mini-PLC to the CANL terminal of the MC-800. If you are using our KS-85 wiring harness, this can be done simply by plugging the X1 connector into the mini-PLC and the X2 connector into the MC-800 or vice versa. If you are not using a KS-85 wiring harness, make sure to put a resistor of  $60\Omega$  between the CAN terminals! Plug in the power adapter and power the mini-PLC and the MC-800.

## 5.2 Using miCon-L

Download and install the miCon-L software on your computer. Download the template programs for the here and place them at a location of your chosing: After the STG-800 and the MC-800 have been properly wired up and connected, start the miCon-L software.

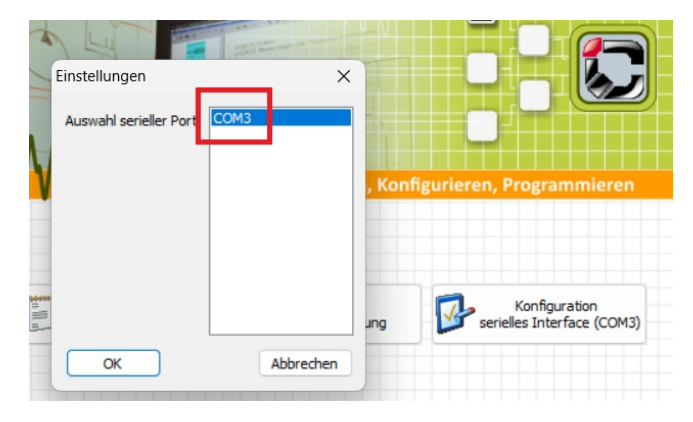

It's vital that you choose the correct serial port before you continue into the actual programming environment!

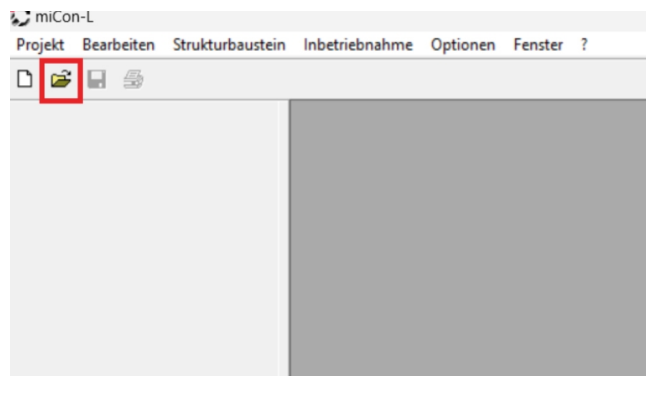

Now use the "folder icon" in the top left hand corner to navigate to the folder you have placed the template projects in.

| Suchen in: MC-800_miCon-L          | - 🗢 🗈 💣 💷        |
|------------------------------------|------------------|
| Name                               | Änderungsdatum   |
| 3.5 STATUS INPUT 0X203             | 21.12.2023 12:30 |
| 3.6 SET ID 0X200                   | 21.12.2023 12:30 |
| 3.1 SET POSITION 0X201             | 21.12.2023 12:30 |
| 3.2 SET VELOCITY 0X205             | 21.12.2023 12:30 |
| 5.3 GET DATA 0X202                 | 21.12.2023 12:30 |
|                                    |                  |
| Dateiname:                         | Öffnen           |
| Dateityp: miCon-L-Projekte (* mdl) | - Abbrechen      |

Navigate to the location you chose to put the template folder in and open one of the projects using the .MDL file.

After you have succesfully opened the project of your choice, there is one additional step that you must always do when creating or opening a new project! Go to Extras -> COM-Port Parameter.

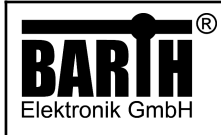

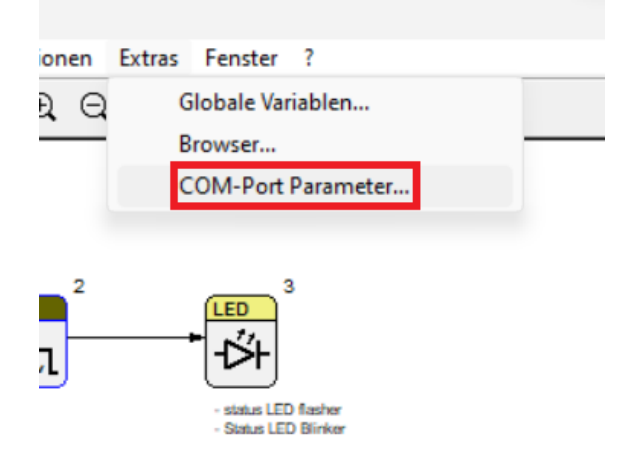

#### Choose the correct COM-Port again and click "OK".

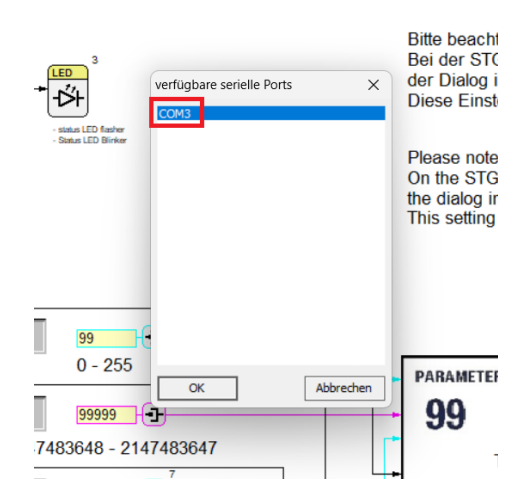

Before you can edit the program you will need to close the currently active window first. Press the ,X' in the upper right hand corner to close it.

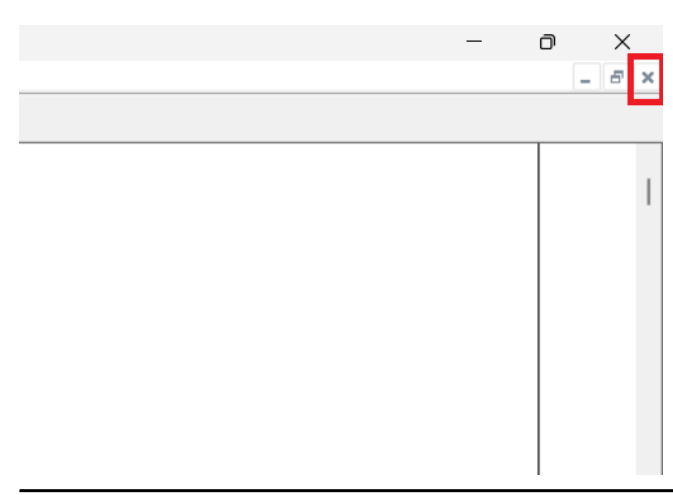

Next, we need to download the program onto the STG-800.

| N] |       |                |         |       |   |        |    |     |
|----|-------|----------------|---------|-------|---|--------|----|-----|
| ba | ustei | n l            | nbetrie | bnahm | e | Option | en | Ext |
| i  | ₽;‡   | r <del>,</del> | 8       | ٩     | ô | Ð      | Q  |     |
|    |       | В              |         |       | С |        |    |     |
|    | :     |                |         |       |   |        |    |     |

Now you will see a status window pop up that has various kinds of information on it, including what type of BARTH<sup>®</sup> mini-PLC you're using, version, date, etc.

If the status bar at the bottom finished and the the status says "Run" at the bottom, hit "OK".

| ïelsystem anmelden |                   |   |  |  |
|--------------------|-------------------|---|--|--|
| Gerät              | STG-800           | ] |  |  |
| Version:           | 1.01.211215       | ] |  |  |
| Programm:          | STG-800_          | ] |  |  |
| Datum:             | 19.12.23 09:13:25 |   |  |  |
| Größe:             | 59362 Bytes       | J |  |  |
| Zustand:           | Run               | ] |  |  |
|                    |                   |   |  |  |
| 0                  | K Abbrechen       |   |  |  |

If you run the program for the first time or made any changes to it and have not saved it yet, miCon-L will ask you if you want to save the program before running. Click on "Ja" if you want to save it or "Nein" if you don't.

| miCon-L                                             | × |
|-----------------------------------------------------|---|
| Soll das Projekt vor dem Laden gespeichert werden ? |   |
| Ja Nein                                             |   |
| ► Value3                                            |   |

© 2023 BARTH Elektronik GmbH | Im Depot 1-3 | D-49838 Lengerich | www.barth-elektronik.de | info@barth-elektronik.de ® BARTH and lococube are registered trademarks of BARTH Elektronik GmbH. All rights reserved to make changes without prior notice.

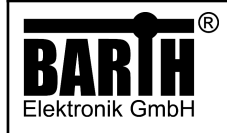

Min :

The program will automatically be set online now, indicated by the little yellow light bulb icon at the top, among the now greyed out icons.

| E3) - [&MAIN\\$PROGRAM\TEMPLATE3]                   |     |           |  |  |  |  |  |
|-----------------------------------------------------|-----|-----------|--|--|--|--|--|
| kturbaustein Inbetriebnahme Optionen Extras Fenster |     |           |  |  |  |  |  |
| 「「「「」」 👘 👘 👘 🐐 🖏                                    | ☐ ☐ | Ð, Q,   E |  |  |  |  |  |
|                                                     |     |           |  |  |  |  |  |

If you want to stop the program and take it offline just click on that light bulb.

If you have not made any changes to the program and just want to run it again, you can click on the light bulb to put it online again.

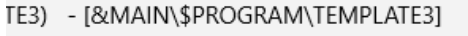

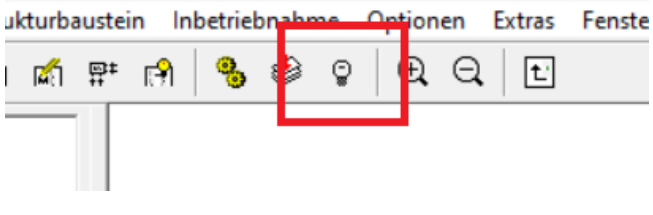

You only have to use the download button again if you made any changes to the program.

# 6 Programming Templates

Now, we will take a closer look at the provided programming templates.

# 6.1 Template 3.1 - SET POSITION

Here we can see an overview of the main program.

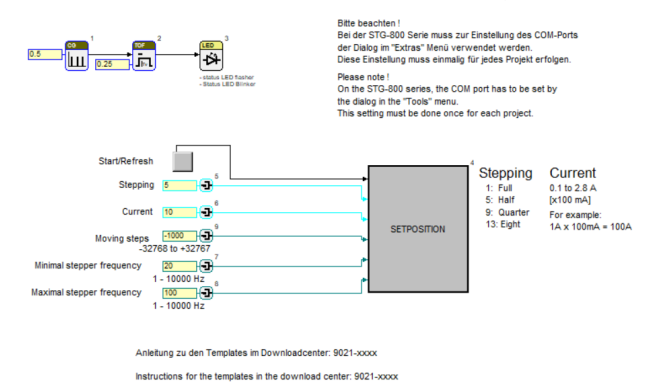

#### And the macro block "SETPOSITION".

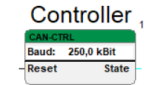

|              | Send Message <sub>2</sub> |
|--------------|---------------------------|
|              | ID: 0x201/513             |
| Send 📐       | Desc.: Set Position       |
| Stepping     | + Send                    |
| Current      | Stepping                  |
|              | Current                   |
| oving steps  | Moving steps              |
| tepper freq. | Minimal stepper frequency |
| tepper freq. | Maximal stepper frequency |
|              |                           |

The program sets all the inputs and parameters, and the macro block is what actually controls what the buttons and those parameters do.

Let's take a closer look the the program first.

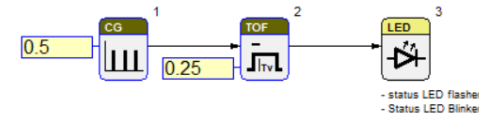

This part of the program makes the LED on the STG-800 blink every 5 s with a 0.25 s long pulse. It's there to indicate whether or not the program has successfully downloaded and is running correctly.

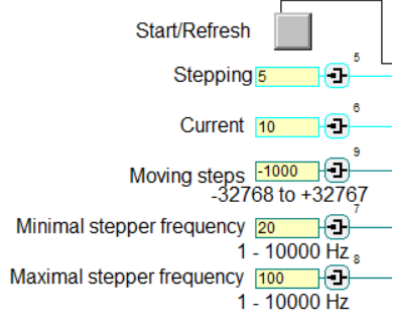

Here we have the inputs, that are used to set the different parameters of the MC-800.

- 1. The input "Start/Refresh" will be used in the macro block to activate the sending of the CAN message.
- 2. The input "Stepping" decides if the spool in the motor does a full, half, quarter, or eighth turn with each instruction. There's a legend in the program, which shows the numbers you can enter and what they do.
- 3. The input, "Current" set the amperage, the motor will receive. The MC-800 supports a current of 0.1 to 2.8 A. There's a legend in the program that shows the number range you can enter, and how to calculate the actual amperage.
- 4. The input "Moving Steps" sets the distance, the motor shaft will turn, with each instruction.
- 5. The input "Minimal stepper frequency" sets the smallest step frequency allowed.
- 6. The input "Maximal stepper frequency" sets the biggest step frequency allowed.

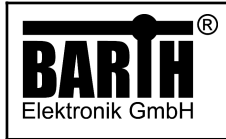

Motor Controller MC-800 lococube<sup>®</sup> Art. No. 0890-0800

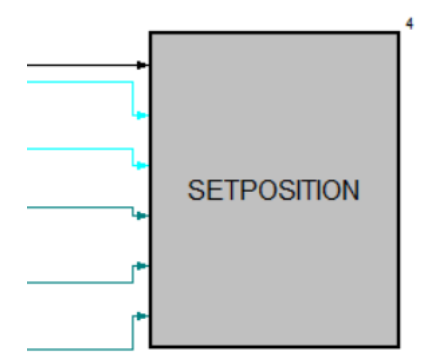

Here, we can all the inputs being sent into the macro block, which we will take a closer look now.

| Controller |            |   |  |  |
|------------|------------|---|--|--|
| CAN-CT     | RL         |   |  |  |
| Baud:      | 250,0 kBit |   |  |  |
| Reset      | State      | _ |  |  |
| l          |            |   |  |  |

Here we have the CAN controller that always has to be included, when we want to send or receive CAN messages. We use it to set the baud rate, which needs to be the same between the sending and receiving function blocks.

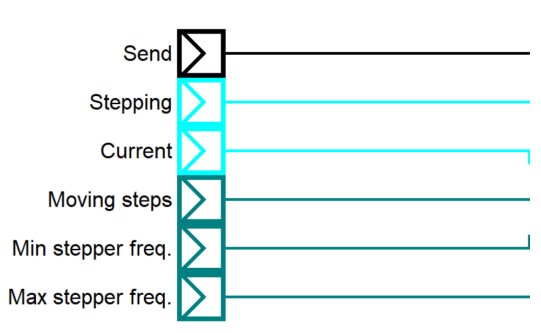

These are the inputs we defined in the program part. We call them here and connect them to the CAN-TX function block.

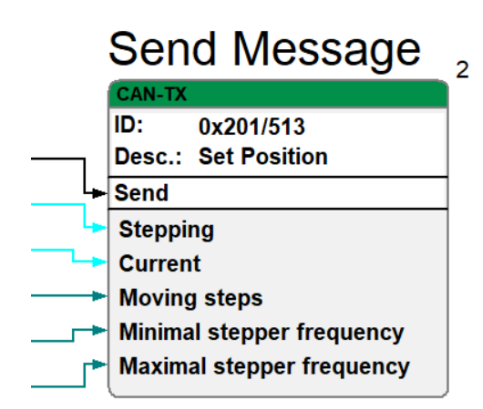

The CAN-TX function block handles the actual sending of CAN messages. It has an ID and a description or name we can assign it. Below that, we have the "Send" function that starts the actual sending of the message once it receives a signal. Let's take a closer look at the parameter view of the function block. Right click and select "Parameter-Dialog..."

|   | CAN-TX           |                           |
|---|------------------|---------------------------|
|   | ID (dez.) 51:    | 3 ID (hex.) 0x201         |
|   | CAN - Objektname | Set Position              |
|   |                  |                           |
|   | Send             |                           |
| 4 | UCHAR 💌          | Stepping                  |
| ┥ | UCHAR -          | Current                   |
| ┥ | WORD             | Moving steps              |
| ┥ | WORD -           | Minimal stepper frequency |
| ┥ | WORD -           | Maximal stepper frequency |
| ┥ | n.def. 💌         | n.def                     |
| ۲ | n.def. 💌         | n.def                     |
| ٦ | n.def. 👻         | n.def                     |

This is the parameter view of the function block.

- 1. The field ID (dez.) and ID (hex.) are linked together and can be used interchangibly. When you enter an ID into one field, the other automatically fills, and vice versa.
- 2. Below that we a have the field, where you can enter a name for the function block. It can be left blank or filled with any name of your choosing.
- 3. Lastly we have the part of the function block, where we choose the datatype for each input and give it a name.

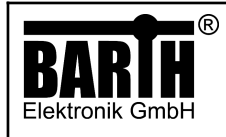

#### 6.2 **TEMPLATE 3.2 - SET VELOCITY**

Here we can see an overview of the main program.

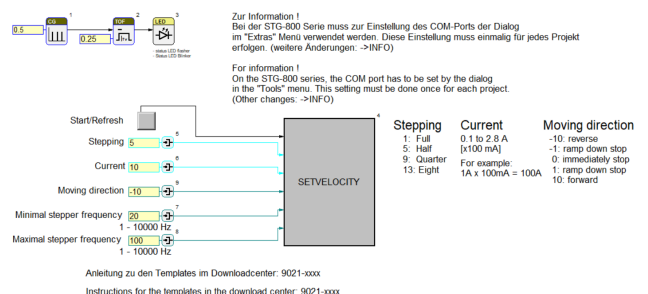

#### And the macro block "SETVELOCITY".

М

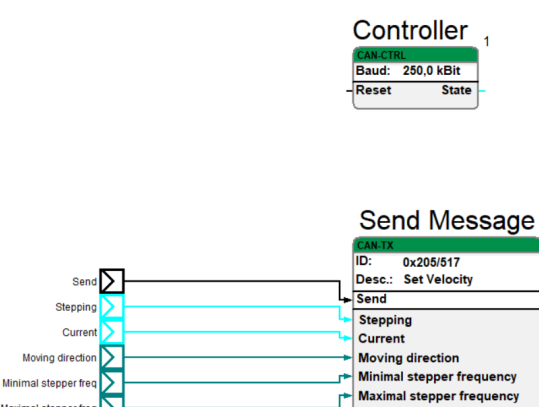

The program sets all the inputs and parameters, and the macro block is what actually controls what the buttons and those parameters do.

Let's take a closer look the the program first.

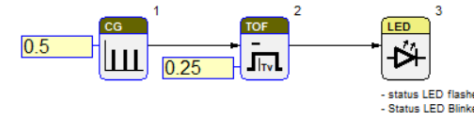

This part of the program makes the LED on the STG-800 blink every 5 s with a 0.25 s long pulse. It's there to indicate whether or not the program has successfully downloaded and is running correctly.

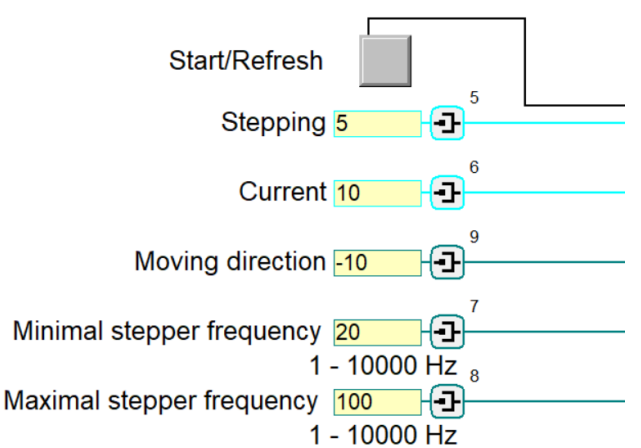

Here we have the inputs that are used to set the different parameters of the MC-800.

- 1. The input "Start/Refresh" will be used in the macro block to activate the sending of the CAN message.
- The input "Stepping" decides if the spool in the 2. motor does a full, half, quarter, or eighth turn with each instruction. There's a legend in the program, which explains what numbers you can enter.
- The input, "Current" set the amperage, the motor 3. will receive. The MC-800 supports a current of 0.1 to 2.8A. There's a legend in the program that shows the numbers you can enter and what they do.
- The input "Moving direction" decides in which 4. direction the motor shaft will turn, and if it either ramps down or immediately stops. There's a legend in in the program that explains what numbers you can enter and what they do.
- The input "Minimal stepper frequency" sets the 5. smallest step frequency allowed.
- 6. The input "Maximal stepper frequency" sets the biggest step frequency allowed.

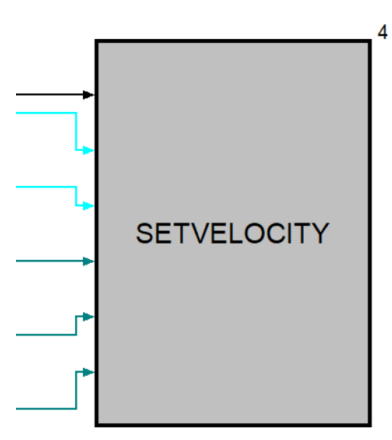

Here, we can all the inputs being sent into the macro block, which we will take a closer look now.

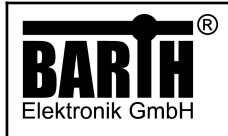

Motor Controller MC-800 lococube<sup>®</sup> Art. No. 0890-0800

| Controller |            |   |  |  |
|------------|------------|---|--|--|
| CAN-CT     | CAN-CTRL   |   |  |  |
| Baud:      | 250,0 kBit |   |  |  |
| Reset      | State      | - |  |  |
| Į          |            |   |  |  |

Here we have the CAN controller that always has to be included, when we want to send or receive CAN messages. We use it to set the baud rate, which needs to be the same between the sending and receiving function blocks.

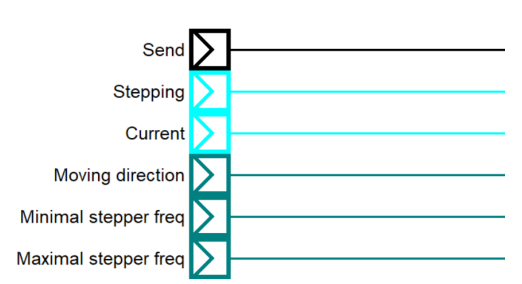

These are the inputs we defined in the program part. We call them here and connect them to the CAN-TX function block.

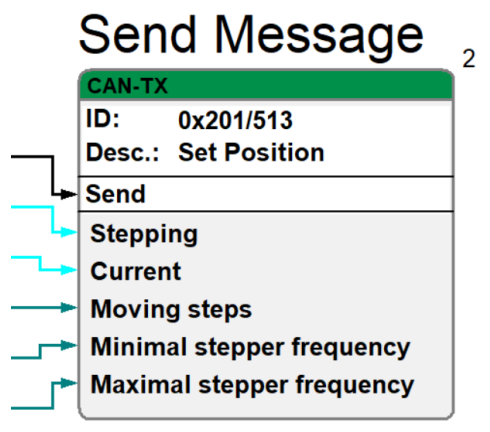

The CAN-TX function block handles the actual sending of CAN messages. It has an ID and a description or name we can assign it. Below that, we have the "Send" function that starts the actual sending of the message, once it receives a signal. Let's take a closer look at the parameter view of the function block. Right click and select "Parameter-Dialog..."

| ( | CAN-T        | .X       |                           |
|---|--------------|----------|---------------------------|
|   | ID (dez.)    | 513      | ID (hex.) 0x201           |
|   | CAN - Objekt | name     | Set Position              |
|   | Send         |          |                           |
|   | UCHAR        | •        | Stepping                  |
| ┨ | UCHAR        | •        | Current                   |
| ł | WORD         | •        | Moving steps              |
| 1 | WORD         | •        | Minimal stepper frequency |
| 1 | WORD         | -        | Maximal stepper frequency |
| 1 | n.def.       | -        | n.def                     |
| 1 | n.def.       | <b>v</b> | n.def                     |
|   | n.def.       | <u>_</u> | n.def                     |

This is the parameter view of the function block.

- 1. The field ID (dez.) and ID (hex.) are linked together and can be used interchangibly. When you enter an ID into one field, the other automatically fills, and vice versa.
- 2. Below that we a have the field, where you can enter a name for the function block. It can be left blank or filled with any name of your choosing.
- 3. Lastly we have the part of the function block, where we choose the datatype for each input and give it a name.

# 6.3 TEMPLATE 3.3 - GET DATA

Here we can see an overview of the main program.

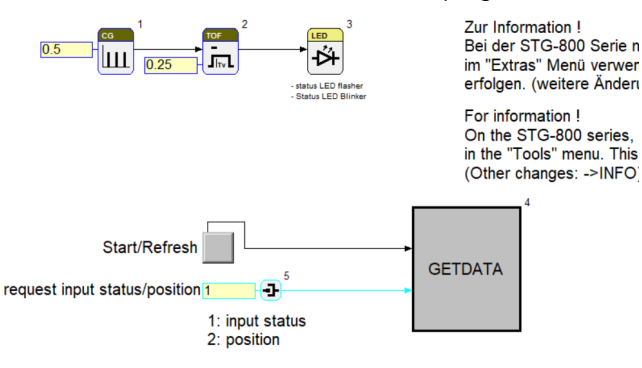

Anleitung zu den Templates im Downloadcenter: 9021-xxxx

Instructions for the templates in the download center: 9021-xxxx

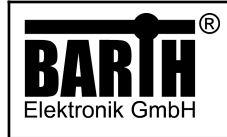

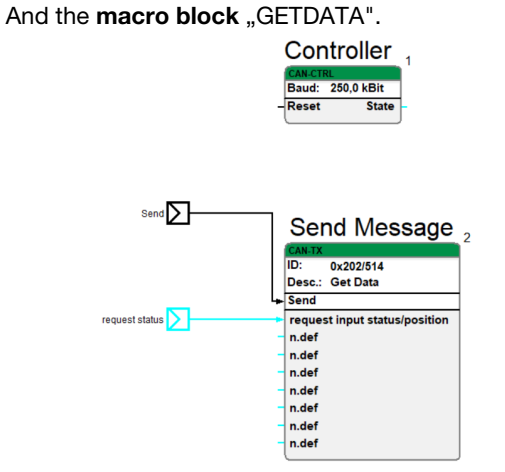

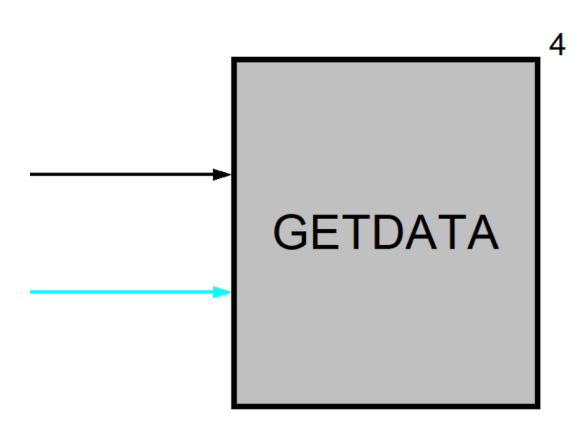

Here, we can all the inputs being sent into the macro block, which we will take a closer look now.

The program sets all the inputs and parameters, and the macro block is what actually controls what the buttons and those parameters do.

Let's take a closer look the the program first.

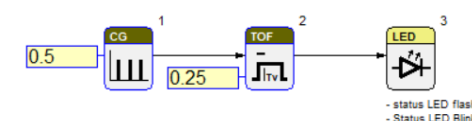

This part of the program makes the LED on the STG-800 blink every 5 s with a 0.25 s long pulse. It's there to indicate whether or not the program has successfully downloaded and is running correctly.

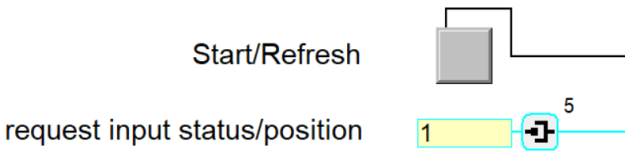

1: input status 2: position

Here we have the inputs that are used to set the different parameters of the MC-800.

- 1. The input "Start/Refresh" will be used in the macro block to activate the sending of the CAN message.
- 2. The input "request input status/position sends a request for either the input status or the position of the the motor shaft.

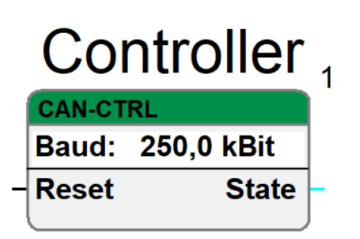

Here we have the CAN controller that always has to be included, when we want to send or receive CAN messages. We use it to set the baud rate, which needs to be the same between the sending and receiving function blocks.

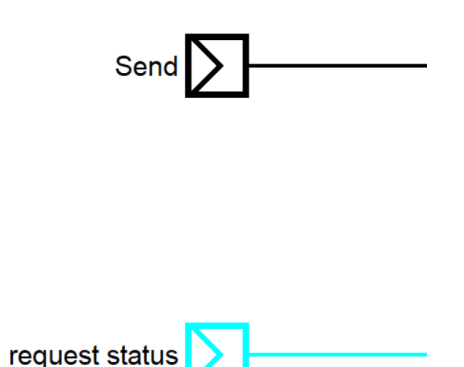

These are the inputs we defined in the program part. We call them here and connect them to the CAN-TX function block.

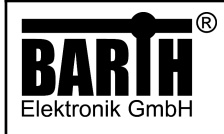

|       | Send Message                  | 2 |
|-------|-------------------------------|---|
|       | CAN-TX                        | 1 |
|       | ID: 0x202/514                 |   |
|       | Desc.: Get Data               |   |
| +     | Send                          |   |
| <br>+ | request input status/position |   |
| -     | n.def                         |   |
| -     | n.def                         |   |
| -     | n.def                         |   |
| -     | n.def                         |   |
| -     | n.def                         |   |
| -     | n.def                         |   |
| -     | n.def                         |   |

The CAN-TX function block handles the actual sending of CAN messages. It has an ID and a description or name we can assign it. Below that, we have the "Send" function that starts the actual sending of the message, once it receives a signal. Let's take a closer look at the parameter view of the function block. Right click and select "Parameter-Dialog..."

| CAN-TX    |                               |
|-----------|-------------------------------|
| ID (dez.) | 12 ID (hex.) 0x202            |
| Send      |                               |
| UCHAR     | request input status/position |
| UCHAR 💌   | n.def                         |
| UCHAR     | n.def                         |
|           | n.def                         |
| UCHAR     | n.def                         |
| UCHAR -   | n.def                         |
| UCHAR -   | n.def                         |
| UCHAR     | n.def                         |

This is the parameter view of the function block.

- 1. The field ID (dez.) and ID (hex.) are linked together and can be used interchangibly. When you enter an ID into one field, the other automatically fills, and vice versa.
- 2. Below that we a have the field, where you can enter a name for the function block. It can be left blank or filled with any name of your choosing.
- 3. Lastly we have the part of the function block, where we choose the datatype for each input and give it a name. The not defined inputs that have a datatype assigned to them, need to be there to ensure the correct length of the CAN message (DLC).

## 6.4 TEMPLATE 3.4 - STATUS POSITION

Here we can see an overview of the main program.

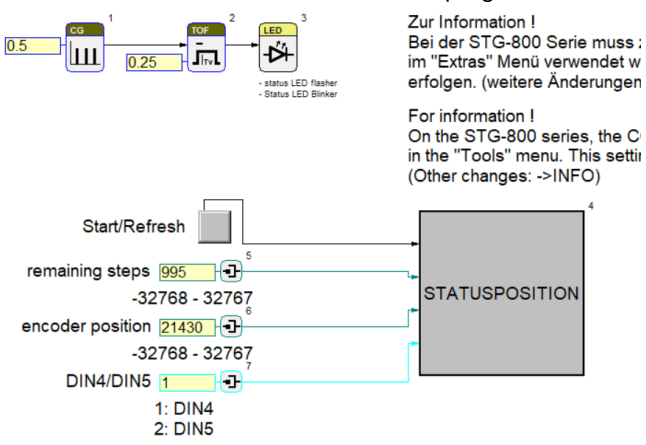

Anleitung zu den Templates im Downloadcenter: 9021-xxxx

And the macro block "STATUSPOSITION".

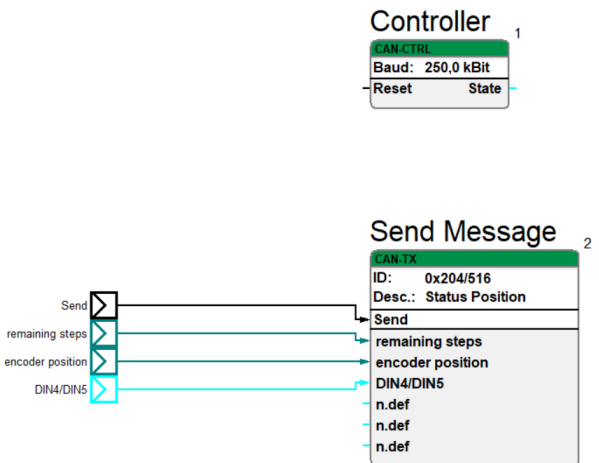

The program sets all the inputs and parameters, and the macro block is what actually controls what the buttons and those parameters do.

Let's take a closer look the the program first.

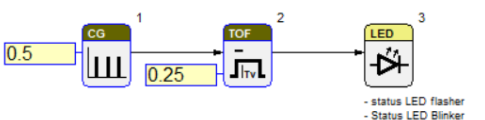

This part of the program makes the LED on the STG-800 blink every 5 s with a 0.25 s long pulse. It's there to indicate whether or not the program has successfully downloaded and is running correctly.

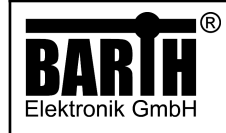

Motor Controller MC-800 lococube® Art. No. 0890-0800

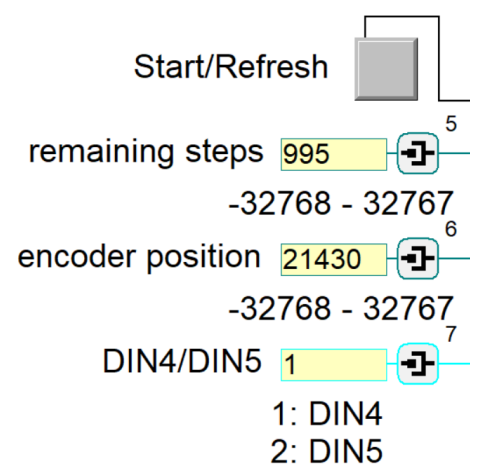

Here we have the inputs that are used to set the different parameters of the MC-800.

- 1. The input "Start/Refresh" will be used in the macro block to activate the sending of the CAN message.
- 2. The input "remaining steps" sets how many steps, the MC-800 will tell the motor to do, before stopping.
- 3. The input, "encoder position"
- 4. The input "DIN4/DIN5" sets whether the the digital input 4 or 5 will be used.

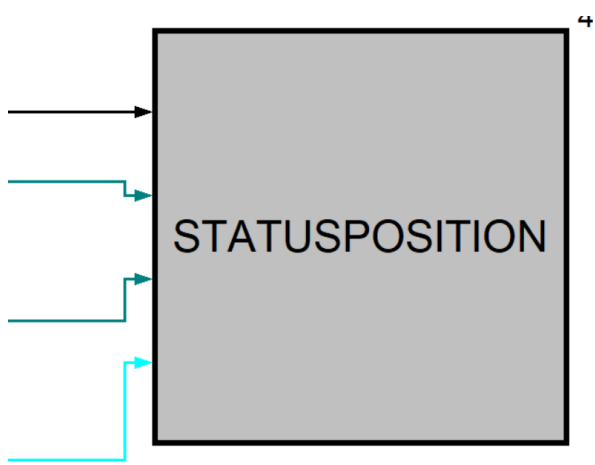

Here, we can all the inputs being sent into the macro block, which we will take a closer look now.

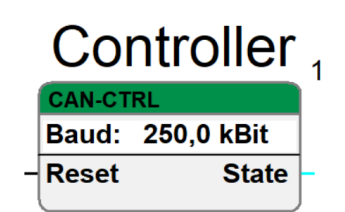

Here we have the CAN controller that always has to be included, when we want to send or receive CAN messages. We use it to set the baud rate, which needs to be the same between the sending and receiving function blocks.

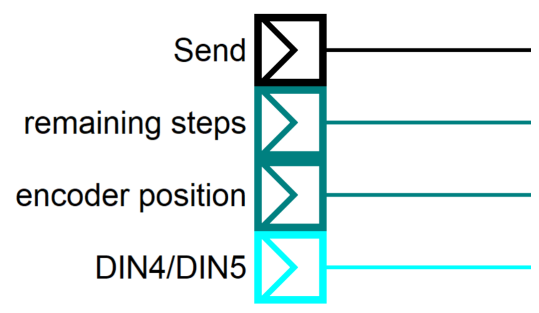

These are the inputs we defined in the program part. We call them here and connect them to the CAN-TX function block.

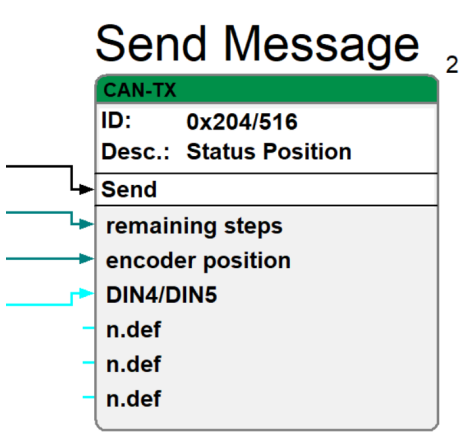

The CAN-TX function block handles the actual sending of CAN messages. It has an ID and a description or name we can assign it. Below that, we have the "Send" function that starts the actual sending of the message, once it receives a signal. Let's take a closer look at the parameter view of the function block. Right click and select "Parameter-Dialog..."

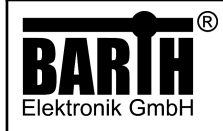

CAN-TX 516 ID (hex.) 0x204 ID (dez.) CAN - Objektname Status Position Send WORD remaining steps WORD encoder position -DIN4/DIN5 UCHAR • UCHAR • n.def n.def UCHAR • UCHAR • n.def n.def. • n.def

Ŧ This is the parameter view of the function block.

n.def.

1. The field ID (dez.) and ID (hex.) are linked together and can be used interchangibly. When you enter an ID into one field, the other automatically fills, and vice versa.

n.def

- 2. Below that we a have the field, where you can enter a name for the function block. It can be left blank or filled with any name of your choosing.
- 3. Lastly we have the part of the function block, where we choose the datatype for each input and give it a name. The not defined inputs that have a datatype assigned to them, need to be there to ensure the correct length of the CAN message (DLC).

#### 6.5 **TEMPLATE 3.5 - STATUS INPUT**

Here we can see an overview of the main program.

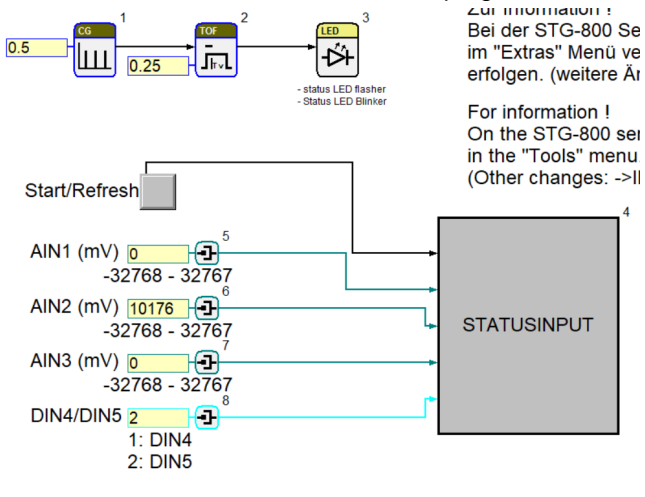

And the macro block "STATUSINPUT".

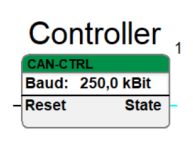

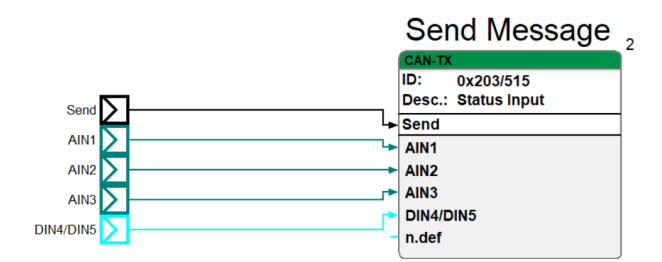

Let's take a closer look the the program first.

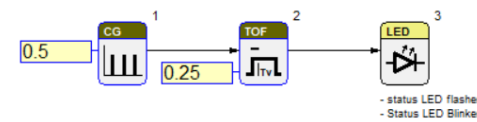

This part of the program makes the LED on the STG-800 blink every 5 s with a 0.25 s long pulse. It's there to indicate whether or not the program has successfully downloaded and is running correctly.

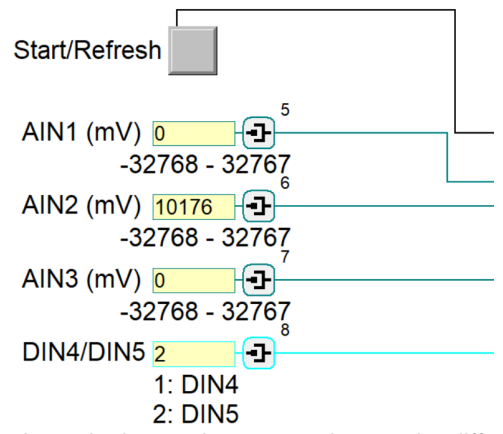

Here we have the inputs that are used to set the different parameters of the MC-800.

- The input "Start/Refresh" will be used in the macro 1. block to activate the sending of the CAN message.
- The input "AIN1" through "AIN3" set the 2. corresponding voltages of analog input 1-3 in mV.
- The input "DIN4/DIN5" sets whether the the digital 3. input 4 or 5 will be used.

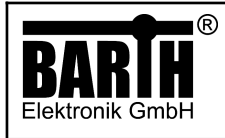

Motor Controller MC-800 lococube<sup>®</sup> Art. No. 0890-0800

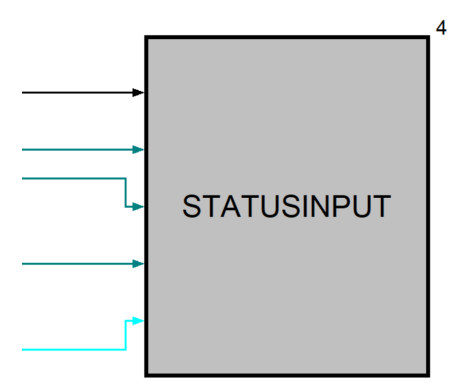

Here, we can all the inputs being sent into the macro block, which we will take a closer look now.

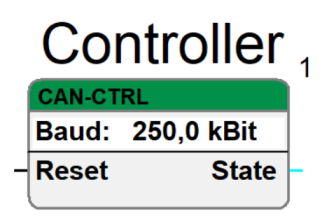

Here we have the CAN controller that always has to be included, when we want to send or receive CAN messages. We use it to set the baud rate, which needs to be the same between the sending and receiving function blocks.

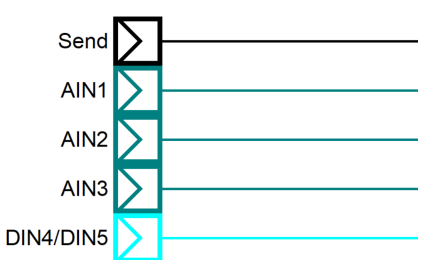

These are the inputs we defined in the program part. We call them here and connect them to the CAN-TX function block.

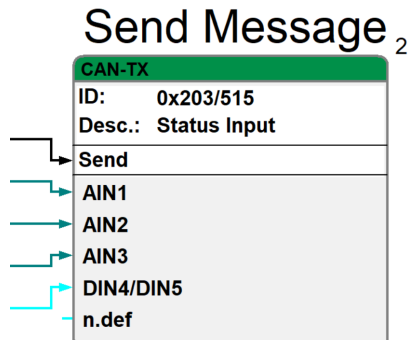

The CAN-TX function block handles the actual sending of CAN messages. It has an ID and a description or name we can assign it. Below that, we have the "Send" function that starts the actual sending of the message, once it receives a signal. Let's take a closer look at the parameter view of the function block. Right click and select "Parameter-Dialog..."

| CAN-TX              |                 |
|---------------------|-----------------|
| ID (dez.) 51        | ID (hex.) 0x203 |
| CAN - Objektilalite |                 |
| Send                |                 |
| WORD                | AIN1            |
| WORD -              | AIN2            |
| WORD                | AIN3            |
| UCHAR -             | DIN4/DIN5       |
| UCHAR 💌             | n.def           |
| n.def.              | n.def           |
| n.def. 👻            | n.def           |
| In.def.             | n.def           |

This is the parameter view of the function block.

- 1. The field ID (dez.) and ID (hex.) are linked together and can be used interchangibly. When you enter an ID into one field, the other automatically fills, and vice versa.
- 2. Below that we a have the field, where you can enter a name for the function block. It can be left blank or filled with any name of your choosing.
- 3. Lastly we have the part of the function block, where we choose the datatype for each input and give it a name. The not defined inputs that have a datatype assigned to them, need to be there to ensure the correct length of the CAN message (DLC).

# 6.6 TEMPLATE 3.6 - SET ID

Here we can see an overview of the main program.

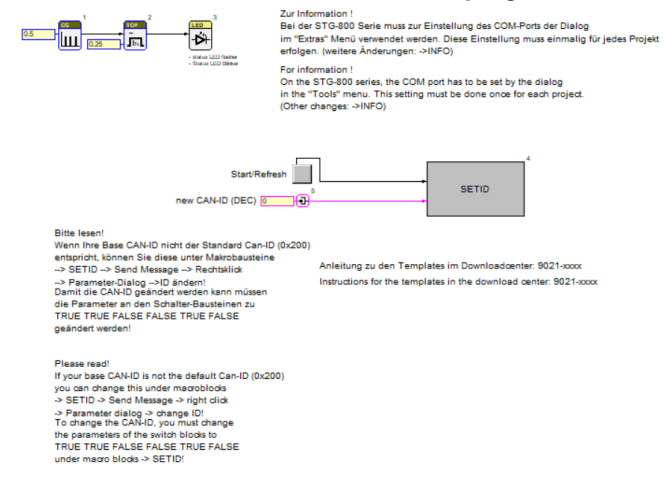

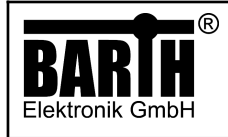

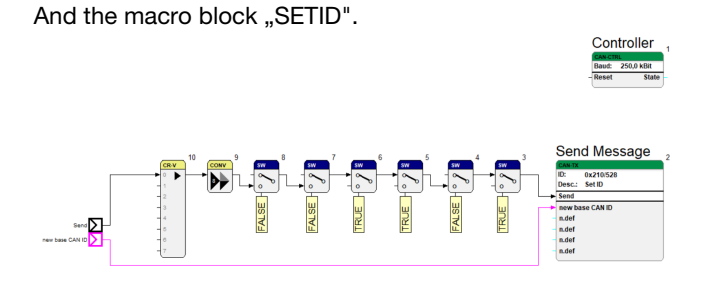

Let's take a closer look the the program first.

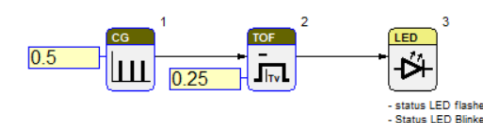

This part of the program makes the LED on the STG-800 blink every 5 s with a 0.25 s long pulse. It's there to indicate whether or not the program has successfully downloaded and is running correctly.

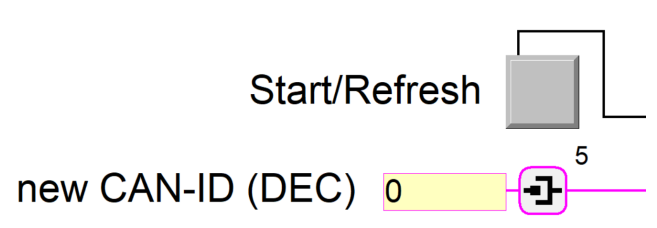

Here we have the inputs that are used to set the different parameters of the MC-800.

- 1. The input "Start/Refresh" will be used in the macro block to activate the sending of the CAN message.
- 2. The input "new CAN-ID (DEC) can be used to set a new base CAN-ID, in case it's not "0x200".

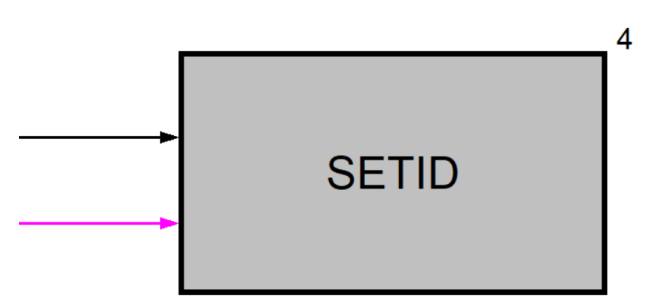

Here, we can all the inputs being sent into the macro block, which we will take a closer look now.

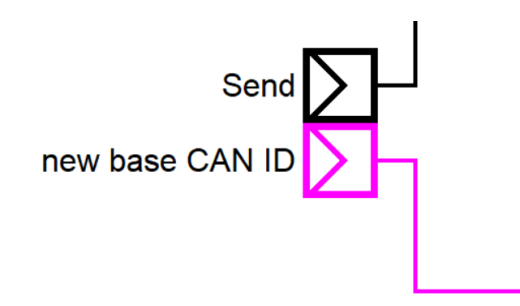

These are the inputs we defined in the program part. We call them here and connect them to the CAN-TX function block.

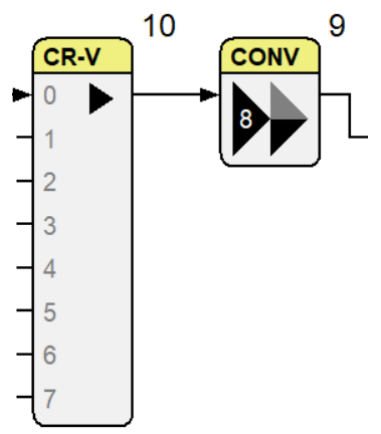

Here, we use a vector and a converter function block to change the datatype from bit to byte. We do this by connecting our "Send" input that has the datatype bit to a vector. Here, we choose our datatype, which is bit in our case.

| Vektor erze             | eugen |           | Х |
|-------------------------|-------|-----------|---|
| Datentyp:               | BIT   |           | • |
| Anzahl der<br>Elemente: | 8     |           | • |
|                         | ОК    | Abbrechen |   |

We choose eight for number of elements, turning our one bit into eight. Next, we connect that to the converter function block to change the datatype from bit to byte.

| Konverter               |      |        | ×        |
|-------------------------|------|--------|----------|
| Eingang<br>Datentyp:    | BIT  |        | <b>•</b> |
| Anzahl der<br>Elemente: | 8    |        | •        |
| - Ausgang<br>Datentyp:  | BYTE |        | •        |
| Anzahl der<br>Elemente: | 1    |        | •        |
|                         | OK   | Abbrec | hen      |

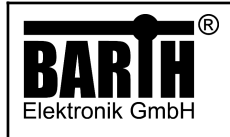

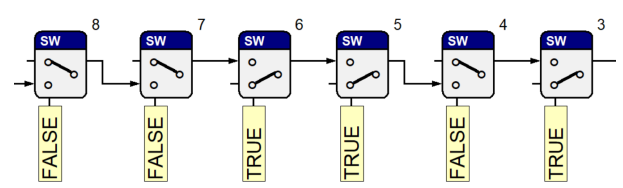

Next, we run that through six switches in series that are toggled in a very specific way.

If we want to actually send the message to change the base CAN-ID we have to change all the switches to the exact opposite. Like this:

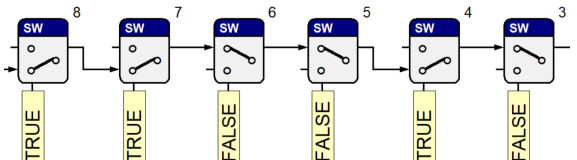

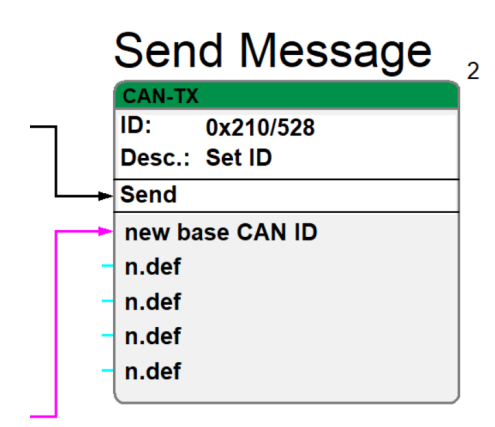

The CAN-TX function block handles the actual sending of CAN messages. It has an ID and a description or name we can assign it. Below that, we have the "Send" function that starts the actual sending of the message, once it receives a signal. Let's take a closer look at the parameter view of the function block. Right click and select "Parameter-Dialog..."

| CAN-TX                    |              |                 |
|---------------------------|--------------|-----------------|
| ID (dez.) [<br>CAN - Obje | 52<br>ktname | ID (hex.) 0x210 |
| Send                      |              |                 |
| LONG                      | •            | new base CAN ID |
| UCHAR                     | •            | n.def           |
| UCHAR                     | •            | n.def           |
| UCHAR                     | •            | n.def           |
| UCHAR                     | •            | n.def           |
| n.def.                    | •            | n.def           |
| n.def.                    | Ŧ            | n.def           |
| n.def.                    | Ŧ            | n.def           |

This is the parameter view of the function block.

- 1. The field ID (dez.) and ID (hex.) are linked together and can be used interchangibly. When you enter an ID into one field, the other automatically fills, and vice versa.
- 2. Below that we a have the field, where you can enter a name for the function block. It can be left blank or filled with any name of your choosing.
- 3. Lastly we have the part of the function block, where we choose the datatype for each input and give it a name. The not defined inputs that have a datatype assigned to them, need to be there to ensure the correct length of the CAN message (DLC).

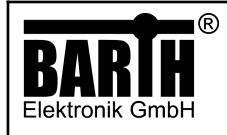

# 7 Appendix

- 7.1 Specifications
- 7.1.1 General

| Hardware design | BARTH <sup>®</sup> CAN Bus Motor Con-<br>troller |
|-----------------|--------------------------------------------------|
| Interfaces      | CAN 2.0A/B                                       |

## 7.1.2 Power supply

| Operating voltage                      | 7 to 32 VDC                                                        |
|----------------------------------------|--------------------------------------------------------------------|
| Current consumption                    | depending of the connected stepper motor, 2.8 A max                |
| Fusing                                 | 3A max. (external)<br>mandatory for voltage reversal<br>protection |
| Voltage reversal protection            | yes (combined with external fuse)                                  |
| ESD/TVS protection                     | yes, integrated                                                    |
| Heat dissipation air<br>(at full load) | normally < 5 W                                                     |

## 7.1.3 Interfaces

| CAN | CAN 2.0A/B:<br>11/29 bit ID, base frame format<br>supported baud rates: <b>250</b><br>(other rates customer-tailored)                                   |
|-----|----------------------------------------------------------------------------------------------------|
|     | no internal termination resistor<br>(120R)                                                                                                    |
|     | Meets or exceeds the require-<br>ments of appilcations ISO<br>11898-2, loss of ground protec-<br>tion from -32V to +32V, thermal<br>shutdown protection |

## 7.1.4 Security features

| Security Features | System and independent<br>watchdog<br>Fail safe oscillator<br>Power on/down reset<br>Supply voltage supervisor |
|-------------------|----------------------------------------------------------------------------------------------------|
|                   |                                                                                                    |

## 7.1.5 Electrical connection

| Electrical Connection | Plugable screw type<br>connector 0.25 - 1-5 mm <sup>2</sup><br>Manufacturer: Pheonix Contact<br>Series: COMBICON<br>Turne: MC1 5(4 ST 2 5( Pk) |
|-----------------------|----------------------------------------------------------------------------------------------------|
|                       | Type: MC1,5/4-ST-3,5(-BK)                                                                                                    |

## 7.1.6 Electromagnetic compatibility (EMC)

| Electrostatic discharge<br>(ESD) at supply terminals | 20 kV air discharge<br>30 kV contact discharge<br>(IEC/EN 61 000-4-2, level 3)                           |
|------------------------------------------------------|----------------------------------------------------------------------------------------------------|
| Electromagnetic fields                               | Field strength 10 V/m<br>(IEC/EN 61000-4-3)                                                              |
| CAN bus terminals<br>(CANH, CANL to GND)             | IEC 61000-4-2:<br>Unpowered Contact Discharge<br>±15000 V<br>IEC 61000-4-2:<br>Powered Contact Discharge |
|                                                      | ±8000 V                                                                                                  |

## 7.1.7 Environmental conditions

| Operation temperature       | -20 to +50 °C<br>(IEC 60068-2-1/2)                                                      |
|-----------------------------|-----------------------------------------------------------------------------------------|
| Storage temperature         | -30 to 70 °C<br>(IEC 60068-2-1/2)                                                       |
| Relative humidity           | 5 to 80% non-condensing<br>(IEC 60068-2-30)                                             |
| Air pressure (in operation) | 500 to 1500 hPa                                                                         |
| Shock resistance            | min. 50 m/s²<br>(IEC 60068-2-27)                                                        |
| Vibration resistance        | min. 10 m/s² @ 10100 Hz<br>(IEC 60068-2-6)                                              |
| Degree of protection        | IP 40 (without additional gasket)<br>IP65 (with Gasket SEA-23)<br>(EN 50178, IEC 60529) |
| Free fall (packaged)        | 1000 mm<br>(IEC 60068-2-32)                                                             |

# 7.1.8 Weight and Dimensions

| Weight     | 50 g (without connectors)                       |
|------------|-------------------------------------------------|
| Dimensions | 60 x 45 x 18 mm (LxHxW)<br>(without connectors) |

## 7.1.9 Ordering Information

| Ordering Information              | Motor Controller MC-800<br>Art. No. 0890-0800<br>GTIN 42513294041566                                |
|-----------------------------------|----------------------------------------------------------------------------------------------------|
| Ordering information<br>accessory | mini-PLC STG-800<br>Art. No. 0850-0800<br>GTIN 4251329401207                                        |
|                                   | Connection Cable VK-16<br>(graphical programming)<br>Art. No. 0091-0016<br>GTIN 4251329400187       |
|                                   | Connection Cable VK-35<br>(Open Source programming)<br>Art. No. 0091-0035<br>GTIN 42513129401276    |
|                                   | Programmer ST-Link/V2 ISOL<br>(Open source programming)<br>Art. No. 0017-0066<br>GTIN 4251329401269 |

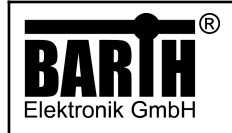

## 7.2 Disposal

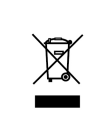

If you wish to dispose of the product, ask you local recycling centre for details about how to do this in accordance with the applicable disposal regulations.

## 7.3 Conformity declaration

For the following designated product it is hereby confirmed, that the construction in that technical design brought by us in traffic corresponds to the standards specified below. In the event of any alternation which has not been approved by us being made to any device as designated below, this statement shall thereby be made invalid.

| Description                                                                    | Motor Controller                                                                                                    |
|--------------------------------------------------------------------------------|----------------------------------------------------------------------------------------------------|
| Туре                                                                           | MC-800                                                                                                    |
| Art. No.                                                                       | 0890-0800                                                                                                    |
| Directive<br>2004/108/EG relating to<br>electromagnetic<br>compatability (EMC) | Applied norms:<br>2004/108/EG<br>2004/108/EC<br>2014/30/EU                                                                                                    |
| RoHS Directive<br>2011/65EU                                                    | We herby declare that our<br>product is compliant to the<br>RoHs Directive on restriction of<br>the use of certain hazardous<br>substances in eletrical and<br>electronic appliances |

BARTH<sup>®</sup> Elektronik GmbH Lengerich, 10.01.2024

D. Ber

Dipl.-Ing. (FH) D. Barth Managing Director